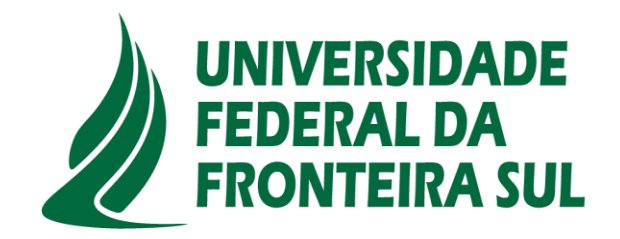

# Tutorial para acesso aos e-books da Plataforma Minha Biblioteca

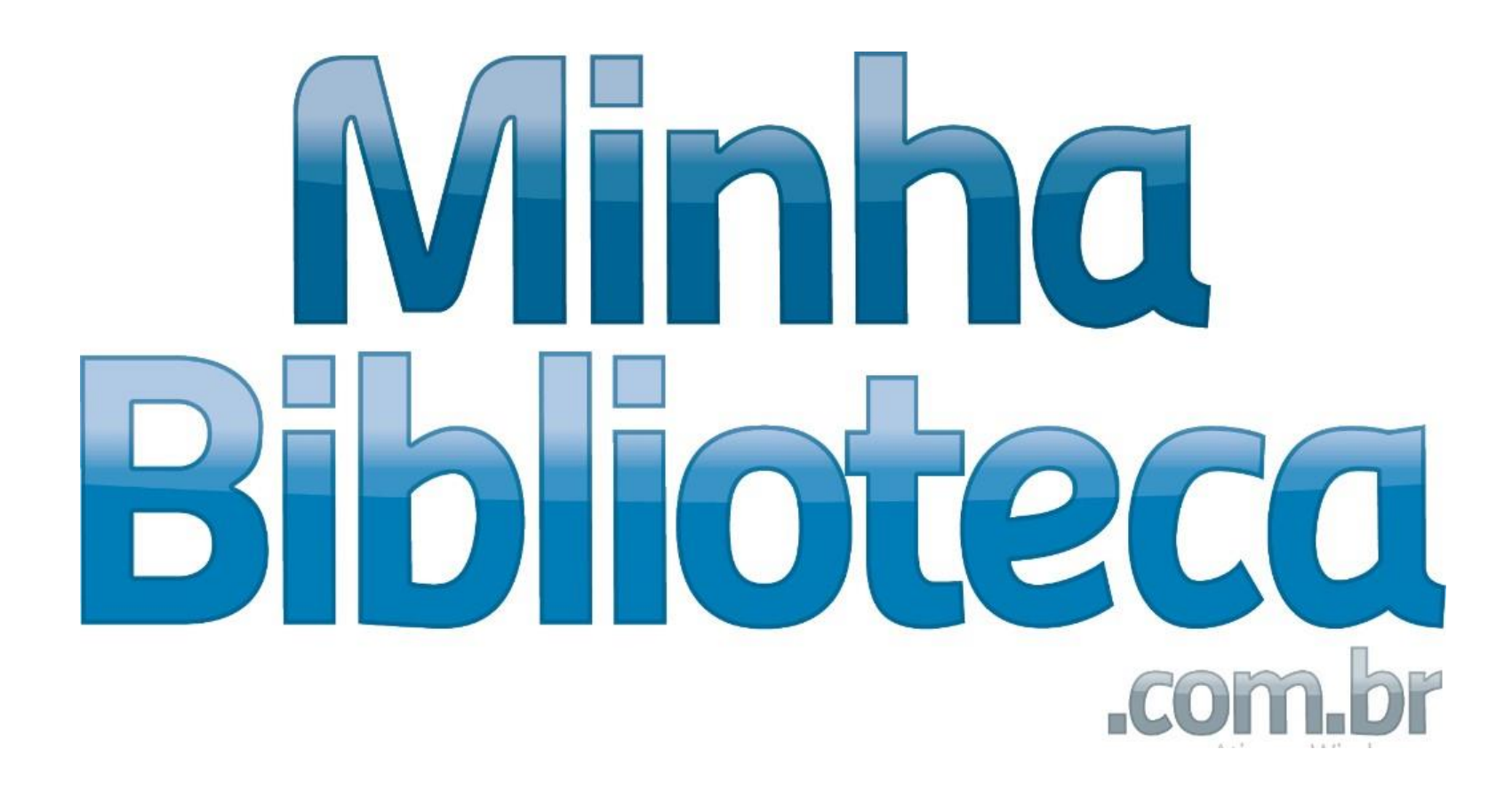

- 1 Acesse o site da UFFS : <u>https://www.uffs.edu.br/</u>
- 2 Clique em "Acesso fácil"

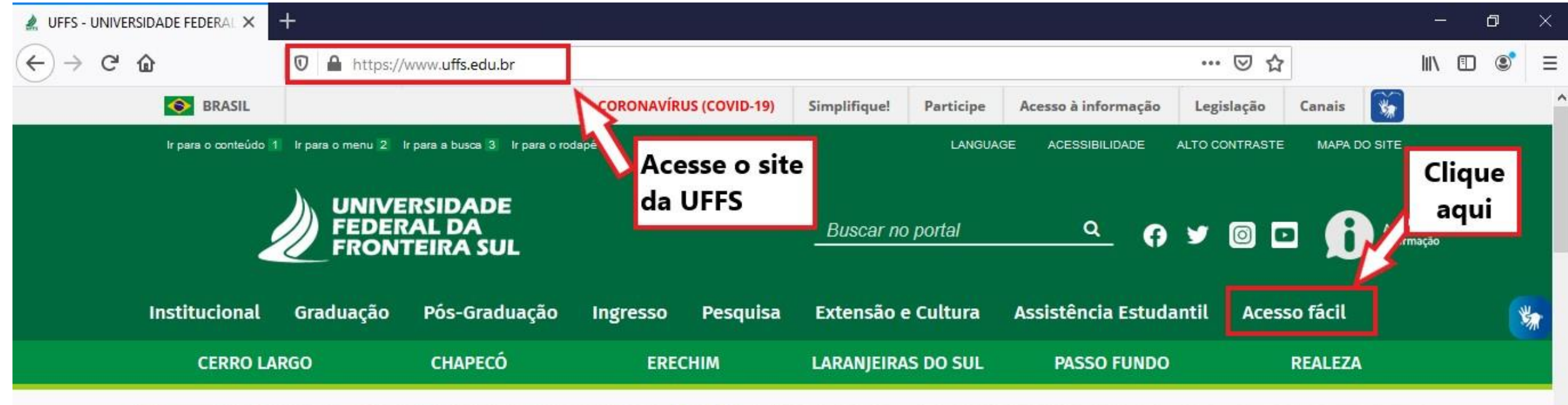

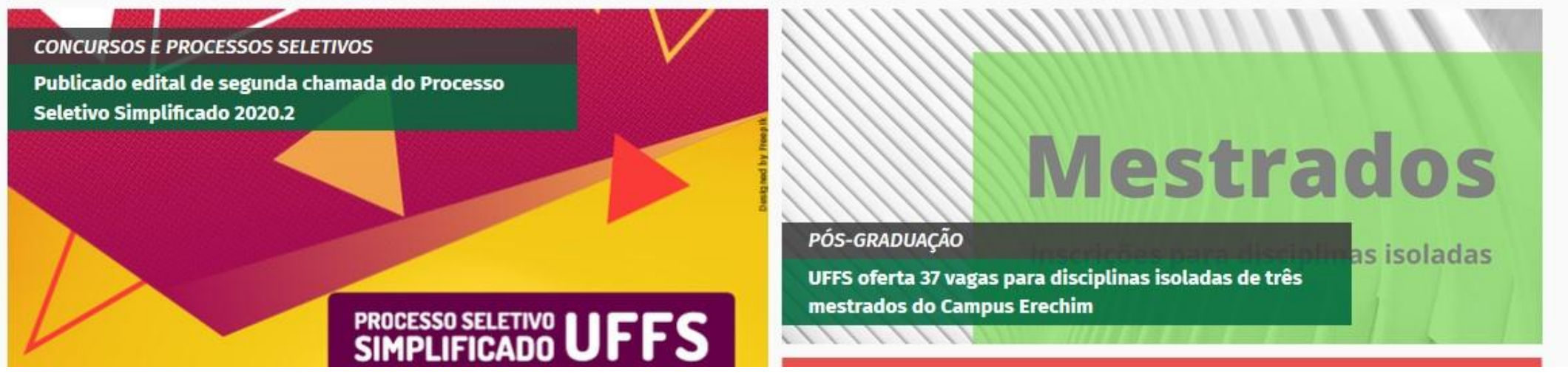

# 3 – Após clicar em acesso fácil, clique em "Bibliotecas da UFFS"

| Inst           | itucional                                                                                                    | Graduação                                                                                                    | Pós-Graduação                                                                                                    | Ingresso                                                                                                    | Pesquisa                                                                                                    | Extensão e Cultura | Assistência Estudantil                                                                                                    | Acesso fácil                                                                   |
|----------------|----------------------------------------------------------------------------------------------------|----------------------------------------------------------------------------------------------------|----------------------------------------------------------------------------------------------------|----------------------------------------------------------------------------------------------------|----------------------------------------------------------------------------------------------------|--------------------|----------------------------------------------------------------------------------------------------|--------------------------------------------------------------------------------|
| Clique<br>aqui | Boletim<br>Porta<br>Porta<br>Edita<br>Instru<br>Decis<br>Reso<br>Relat<br>Bolet<br>Revis<br>Norm<br>Concurse<br>Conc<br>Proce<br>Relac<br>Edita<br><b>Compras</b><br>Biblioted<br>Plano de | Oficial<br>rias<br>crias de Pessoal<br>is<br>uções Normativ<br>ões<br>duções<br>ório de Afastam<br>ins Consolidade<br>ão e Consolidade<br>ativos - Decreto<br>os<br>ursos em Andar<br>ursos Efetivado<br>essos Seletivos<br>ao de Candidat<br>is de Remoção<br>e Licitações<br>cas da UFFS<br>Emergência<br>Acessibilidade | as<br>nentos a Serviço<br>os<br>ção dos Atos<br>o 10.139/2019<br>nento<br>s<br>em Andamento<br>Efetivados<br>os Nomeados<br>e Redistribuição | Ouvidori<br>Consulta<br>Reposita<br>Acervo A<br>Portal da<br>Guia de<br>UFFS em<br>UFFS em<br>UFFS em<br>UFFS<br>Imprens<br>Sala<br>Suge<br>Sustenta<br>Aces<br>Atos<br>Cont<br>Terce<br>Dado | ia<br>Autenticação<br>ório Digital<br>Arquivístico<br>e Atendimento<br>Fontes<br>imagens<br>a números<br>em números<br>em números<br>a de Imprensa<br>stão de pauta<br>stão de pauta<br>abilidade<br>rência e Prest<br>so à Informaçã<br>Normativos<br>ratos<br>eirizados<br>os abertos<br>itura/Respons | ação de Contas     | COVID-19<br>Últimas informações<br>Orientações Gerais<br>Orientações Específic<br>Formulário de monite<br>Vídeos informativos<br>Identidade Visual<br>JIC<br>IX SEPE<br>Aluno<br>Programas da Gradua<br>Calendário acadêmic<br>Moodle<br>Portal do Aluno<br>Guia de Procediment<br>Formulários<br>Servidor<br>Atendimento de Com<br>Atendimento de Man<br>Atendimento de T.I.<br>Cargos ocupados e va<br>Manual de Redação O | cas<br>oramento<br>ação<br>co<br>cos<br>unicação<br>utenção<br>agos<br>Dficial |

#### 4 – Clique em "Consulte nosso acervo"

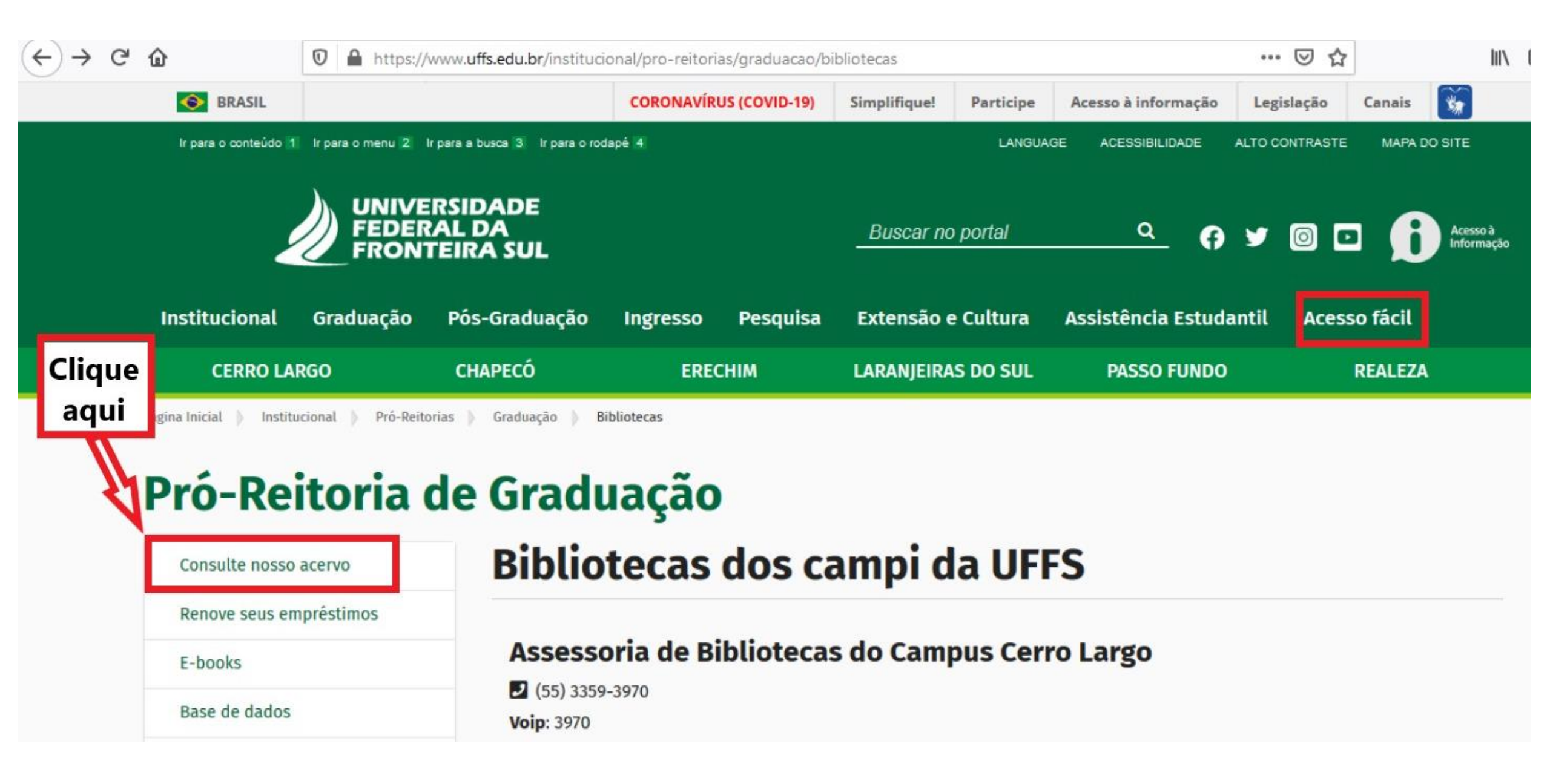

5 – Após clicar em "consulte nosso acervo" aparecerá a página do Catálogo online do Sistema de Bibliotecas da UFFS

6 – Se preferir diretamente basta digitar : <u>http://consulta.uffs.edu.br/pergamum/biblioteca/index.php</u>

|                                                                                       | nsulta. <b>uffs.edu.br</b> /pergamum/biblioteca/index.php |                                                                | 120% … 🛛 🟠              | III\ 🗊 🤅             |
|---------------------------------------------------------------------------------------|-----------------------------------------------------------|----------------------------------------------------------------|-------------------------|----------------------|
| UFFS<br>UNIVERSIDADE<br>FEDERAL DA                                                    | Se preferir digite                                        | 😡 » Pergamum Mobile   Meu Pergamum                             | Comentários Gerais   Aj | ujuda Alto contraste |
| FRONTEIRA SUL                                                                         | aqui o endereço e                                         | 110///                                                         | 💕 Login                 |                      |
|                                                                                       |                                                           |                                                                |                         |                      |
| squisa Geral                                                                          |                                                           |                                                                | Selecio                 | one outras pesquisas |
| squisa Geral                                                                          |                                                           | Pesquisar                                                      | Selecio                 | one outras pesquisas |
| Q<br>P<br>Opções de consulta                                                          |                                                           | Pesquisar Li                                                   | mpar                    | one outras pesquisas |
| Squisa Geral   Q   + Opções de consulta   Palavra   O Índice                          | Ordenação: Titu                                           | Pesquisar Li<br>Io Vnidade de Informação:                      | mpar<br>Todas           | one outras pesquisas |
| Squisa Geral<br>Q<br>• Opções de consulta<br>• Palavra   O Índice<br>uscar por: Livre | Ordenação: Títu<br>Ano de publicação                      | Pesquisar Li<br>lo v Unidade de Informação:<br>: Tipo de obra: | mpar<br>Todas           | one outras pesquisas |

7 -Digite o termo para pesquisa e depois selecione a opção "buscar por":

| URIVERSIDADE<br>FEDERAL DA<br>FRONTEIRA SUL | Insira o        | termo              | Q » Pergamum Mobile   Meu Pergamum   Comentários Gerais   Ajud |               |  |  |  |
|---------------------------------------------|-----------------|--------------------|----------------------------------------------------------------|---------------|--|--|--|
| Pesquisa Geral                              |                 |                    |                                                                | Selecione     |  |  |  |
| Qparasitologia                              |                 |                    | Pesquisar Li                                                   | mpar          |  |  |  |
| <b>→</b> + Opções de consulta               |                 |                    |                                                                |               |  |  |  |
| Palavra   O Índice                          | Escolha a opção | Ordenação: Título  | ✓ Unidade de Informação                                        | : Todas       |  |  |  |
| Buscar por: Livre 🗸                         | desejada        | Ano de publicação: | Tipo de obra:                                                  | Todas         |  |  |  |
| Registros po<br>Assunto<br>Autor            |                 |                    | Coleção:                                                       | 1 selecionado |  |  |  |
| Livre                                       |                 |                    |                                                                |               |  |  |  |

# 8 - Clique em coleção e marque a opção "Minha Biblioteca"

| Título<br>ação:                               | Pesquisar Lir Unidade de Informação:                                                                         | npar<br>Todas                                                                                                    |
|-----------------------------------------------|----------------------------------------------------------------------------------------------------|----------------------------------------------------------------------------------------------------|
| Título                                        | ✓ Unidade de Informação:<br>Tino de obra:                                                                    | Todas                                                                                                    |
| Título                                        | Vnidade de Informação:                                                                                       | Todas                                                                                                    |
| ação:                                         | Tipo de obra:                                                                                                |                                                                                                    |
|                                               | inpo de obra:                                                                                                | Todas                                                                                                    |
| Clique em                                     | Coleção:                                                                                                    |                                                                                                    |
| Prezad@s,<br>as entre 02/03/2                 | 2020 a 28/02/2021 fora                                                                                       | <ul> <li>Todas</li> <li>Produção Intelectual dos Professores</li> <li>Produção Intelectual dos Juízes Federais</li> <li>Produção Intelectual dos Servidores da UFFS</li> <li>Coleção Geral</li> </ul>                                       |
| ses de dados disp<br>  <u>Repositório Dig</u> | ooníveis na UFFS<br>j <u>ital da UFFS</u>   <u>Portal de F</u>                                               | Minha Biblioteca<br>Marque a opção<br>Minha Bibliotoca                                                                                                    |
| a                                             | Prezad@s,<br>Prezad@s,<br>as entre 02/03/2<br>es de dados disp<br><u>Repositório Dig</u><br>ades de bases de | Coleção<br>Prezad@s,<br>as entre 02/03/2020 a 28/02/2021 fora<br>ses de dados disponíveis na UFFS<br>  Repositório Digital da UFFS   Portal de F<br>lades de bases de dados em acesso livre:<br>os em acesso livre   Scielo   Scielo Livros |

9 - Após seguir os passos anteriores clique em "pesquisar"

Obs: a pesquisa retornará apenas os e-books presentes no portal Minha Biblioteca.

|                                                                                                    | DE                   |                                       | Q » Per                  | gamum M        | obile   Meu F              | Pergamum           | Comentários Gerais   Ajuda                                                                                                    | Alto contra                           |
|----------------------------------------------------------------------------------------------------|----------------------|---------------------------------------|--------------------------|----------------|----------------------------|--------------------|----------------------------------------------------------------------------------------------------|---------------------------------------|
| FEDERAL DA<br>FRONTEIRA SUL                                                                               |                      | Após se<br>passos i                   | guir os<br>indicados     |                |                            |                    |                                                                                                    | E Login                               |
| Decquise Cor                                                                                              |                      | clique e                              | m pesqui                 | isar           |                            |                    | Selecione o                                                                                                    | utras pesquisa                        |
| parasitologi parasitologi parasitologi parasitologi parasitologi o parasitologi parasitologi parasitologi | ia<br>Isulta<br>lice | Ordenação:                            | Título                   |                | Pesquisar<br>Unidade de Ir | Lim<br>formação: [ | npar<br>Todas                                                                                                    |                                       |
| Buscar por: Livre                                                                                         | ~                    | Ano de public                         | cação:                   |                | Tipo                       | de obra:           | Todas                                                                                                    | ~                                     |
| Registros po<br>Assunto<br>Autor                                                                          | )                    |                                       | Coleção                  |                |                            |                    | Todos ABC DEFGHERLM NO PORS I U                                                                                                    | VWXYZ                                 |
| Livre                                                                                                    | ormamos que          | e os materiais com devoluções previst | Prezad@<br>as entre 02/0 | ⊉s,<br>03/2020 | ) a 28/02/2                | 021 foral          | Produção Intelectual dos Profes     Produção Intelectual dos Juízes     Produção Intelectual dos Servio     Coleção Geral     Minha Biblioteca | ssores<br>3 Federais<br>dores da UFFS |
|                                                                                                    |                      |                                       | 10201102011211           | 1000           | 1020                       |                    | EL MILITA DIDIOCECA                                                                                                    |                                       |

10 - Caso tenha escolhido a opção "buscar por título", a pesquisa retornará todos os e-books que contenham a palavra "parasitologia" em seu título.

| UNIVERSIDADE<br>FEDERAL DA<br>FRONTEIRA SUL               |                                                                         | <b>Q</b> » Perga                                                                                     | Q » Pergamum Mobile   Meu Pergamum   Comentários Gerais   Ajuda       Alto contras         Image: Comentário contras       Image: Comentário contras         Image: Comentário contras       Image: Comentário contras         Image: Comentário contras       Image: Comentário contras         Image: Comentário contras       Image: Comentário contras         Image: Comentário contras       Image: Comentário contras         Image: Contras       Image: Comentário contras         Image: Contras       Image: Contras         Image: Contras       Image: Contras         Image: Contras |                                                                                                |                                                                           |  |  |
|-----------------------------------------------------------|-------------------------------------------------------------------------|----------------------------------------------------------------------------------------------------|----------------------------------------------------------------------------------------------------|------------------------------------------------------------------------------------------------|---------------------------------------------------------------------------|--|--|
| esquisa Geral<br>parasitologia                            |                                                                         |                                                                                                    | Pesquisar Li                                                                                                    | mpar Utili<br>toda                                                                             | elecione outras pesquisas<br>ze a barra de<br>gem para ver<br>is as obras |  |  |
| ● Palavra   ○ Índice                                      |                                                                         | Ordenação: Título                                                                                    | Vnidade de Informação                                                                                                    | : Todas                                                                                        | ~                                                                         |  |  |
| Buscar por: Título 🔽                                      | Resultados                                                              | Ano de publicação:                                                                                   | Tipo de obra:                                                                                                    | Todas                                                                                          | ~                                                                         |  |  |
| Registros po<br>Assunto<br>Autor<br>Livre<br>rasitologia" | encontrados                                                             |                                                                                                    | Coleção                                                                                                    | Todos ABC DEFGHIJKLM<br>Todas<br>Produção Intelectua<br>Produção Intelectua                    | NO <u>PORS T</u> UVWXYZ<br>al dos Professores<br>al dos Juízes Federais   |  |  |
| finar sua busca 🔇                                         | Resultados "8" Cesta 1.  Bases da parasitol on-line REY, Luís. Bases da | Livrarias Rede Pergamum OA<br>ogia médica - 3 / 2009 - (Ebook<br>parasitologia médica. 3. Rio de Jar | I Rede Local OAI                                                                                                    | <ul> <li>□ Produção Intelectua</li> <li>□ Coloção Coral</li> <li>☑ Minha Biblioteca</li> </ul> | al dos Servidores da UFFS                                                 |  |  |
| an da abas                                                |                                                                         |                                                                                                    |                                                                                                    |                                                                                                |                                                                           |  |  |

11 - Após escolher o livro desejado, clique no ícone verde com o cadeado para ter acesso

| S                                   | × +                  |                                                                                                    |                                                    |                                        |                             |                 |                |           |
|-------------------------------------|----------------------|----------------------------------------------------------------------------------------------------|----------------------------------------------------|----------------------------------------|-----------------------------|-----------------|----------------|-----------|
| → Cª 🏠                              | 0 🔏                  | consulta. <b>uffs.edu.br</b> /pe                                                                                                    | ergamum/biblioteca/inde                            | cphp                                   |                             | 120%            | ⊠ ☆            | lui v     |
| Termo pesquisado<br>"parasitologia" |                      |                                                                                                    |                                                    |                                        |                             |                 |                |           |
| Refinar sua busc                    | a <                  | Resultados "8"                                                                                                    | Cesta Livrarias                                    | Rede Pergamum OAI                      | Rede Local OAI              |                 |                |           |
| Unidade de Informação               |                      | 1.       Bases da parasitologia médica - 3 / 2009 - (Ebook)         on-line       REY, Luís. Bases da parasitologia médica. 3. Rio de Janeiro Guanabara Koogan 2009 1 |                                                    |                                        |                             |                 | ISBN 978-85-27 | 7-2026-7. |
| Tipo de obra<br>Ebook(8)            | Clique no<br>cadeado | Exemplare                                                                                                    | s   Marc                                           |                                        |                             | <b>%</b>        | Onde comprar?  | 2         |
| Data de publicad<br>?(8)            | ção                  | 2. Parasitolog                                                                                                    | ia - 4 / 2008 - (Eboo<br>arasitologia. 4. Rio de J | o <b>k )</b><br>Janeiro Guanabara Koog | an 2008 1 recurso online IS | BN 978-85-277-2 | 027-4.         |           |
| Somente com<br>On-line(8)           |                      | Clique aqui para a                                                                                                    | acessar o material com acesso                      | o restrito                             |                             | <b>%</b>        | Onde comprar?  | 2         |
|                                     |                      | l.                                                                                                    |                                                    |                                        |                             | 1               |                |           |

12 -Insira as informações de matrícula e senha, as mesmas utilizadas para empréstimo dos livros físicos

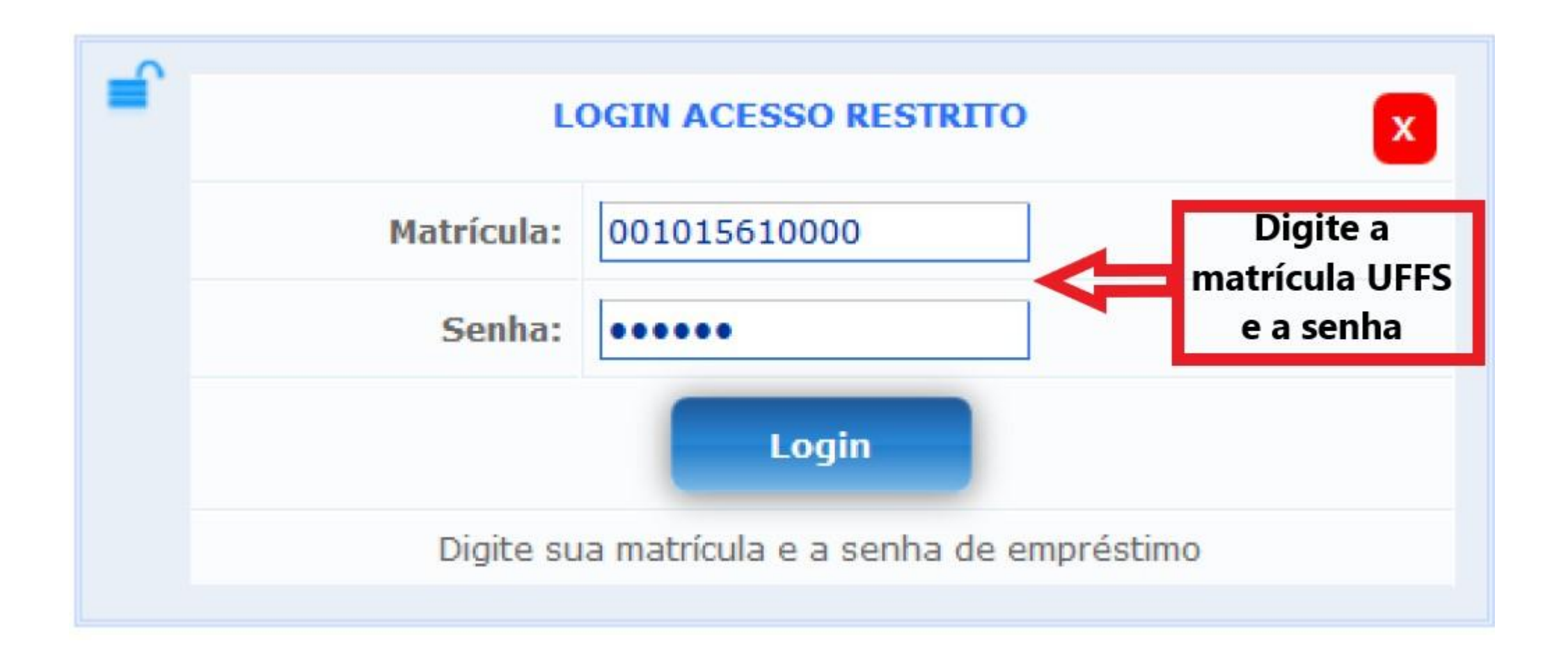

## 13 – Consulte o livro

| Ū  | https://app.minhabiblioteca.com.br/#/books/978-85-277-2027-4/cfi/0!/4/4@0.00:0.00 | ⊠ ☆                | Ξ |
|----|-----------------------------------------------------------------------------------|--------------------|---|
|    | <b>REY</b><br><b>PARASITOLOGIA</b>                                                |                    |   |
| ~~ | 4ª edição<br>Atualizamos o nosso recurso l<br>voz alta! Experimente-o aq          | O<br>.er em<br>ui. | ~ |
| \$ | Capa 🗍 ^ 📥 Aa 🕄 🚽                                                                 | •                  | 2 |

#### 14 - Explore as opções disponíveis na plataforma

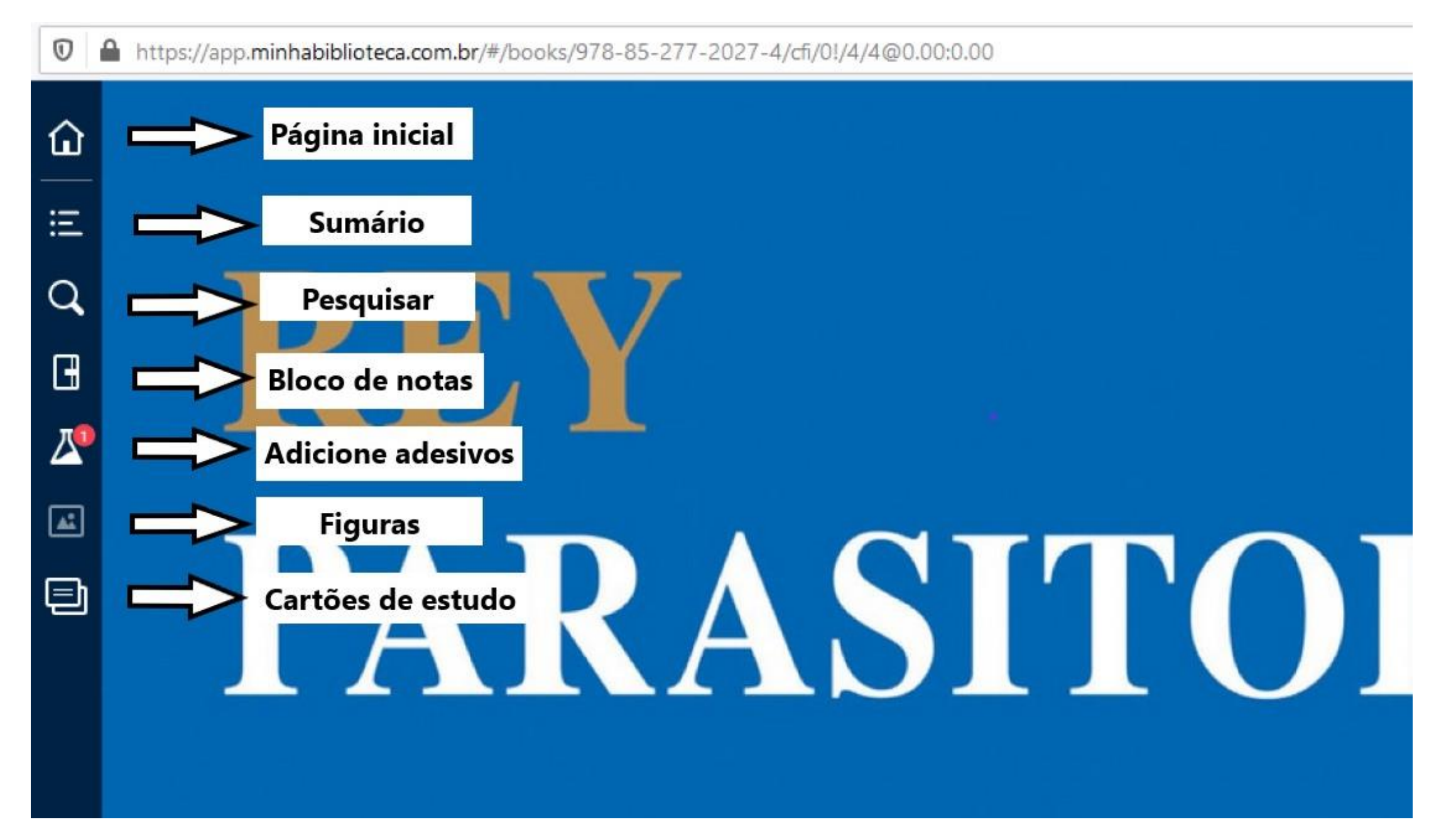

### 15 - Escolha a opção "página inicial" e veja o que acontece

https://app.minhabiblioteca.com.br/#/books/978-85-277-2027-4/cfi/0!/4/2@100:0.00

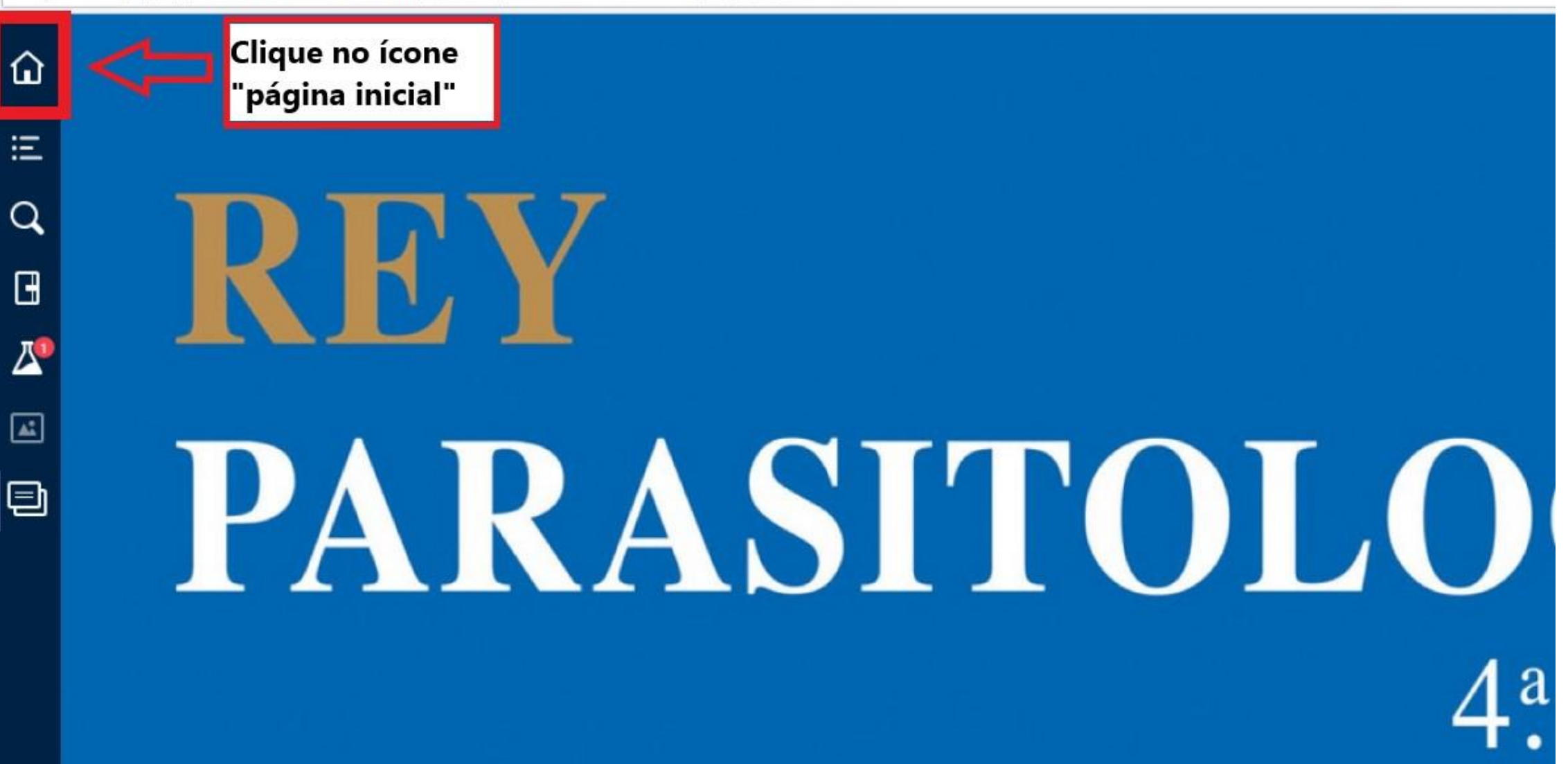

16 – Aproveite a plataforma, explorando as opções disponíveis

17 – Ao término, não esqueça de sair da sua conta

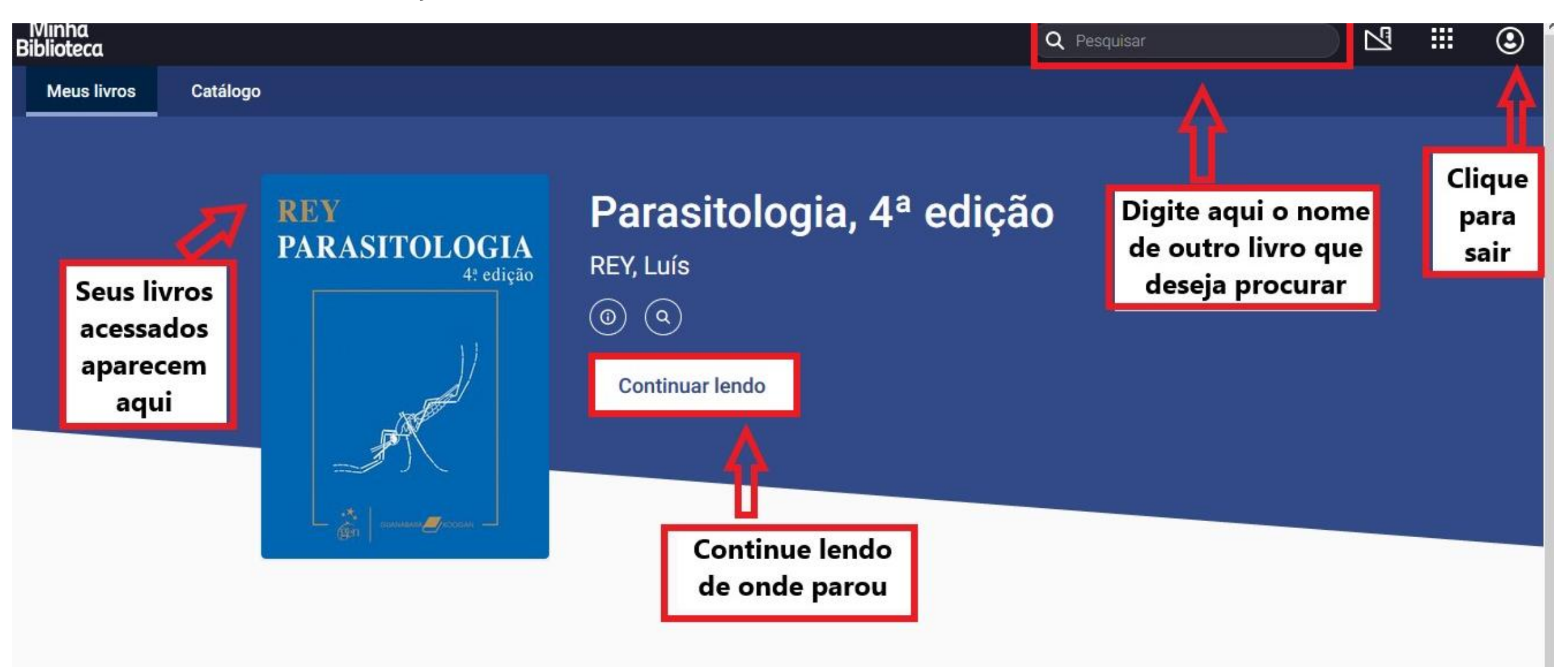

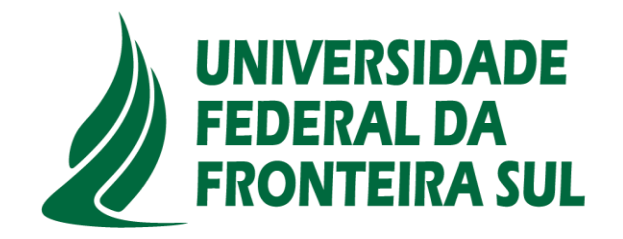

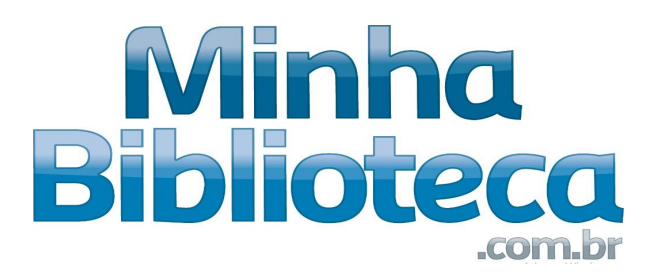

#### **IMPORTANTE**:

Informamos que os alunos e docentes precisam ter cadastro ativo na biblioteca para conseguir acessar os e-books. Caso já tenha cadastro e esteja com problemas para acessar, entre em contato com a Divisão de Bibliotecas através do email: prograd.dbib@uffs.edu.br

Dúvidas: entre em contato com a biblioteca do Campus

Equipe DBIB – UFFS Chapecó - SC